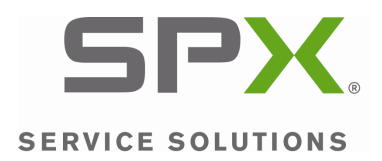

## Mobile Tool Update Instructions Scanning Suite 3.0

1. Double click the Scanning Suite Launchpad icon on your desktop to open Scanning Suite. If you do not have the icon on your desktop, you can find it by going to Start Menu/All Programs/Scanning Suite/"Tool Brand".

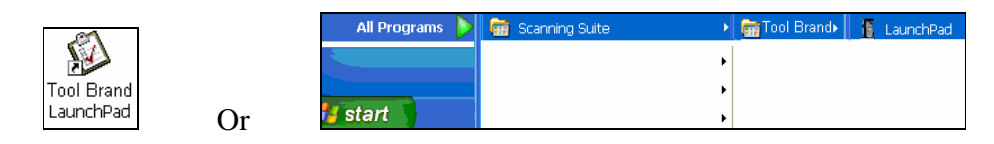

2. Click Tool Update

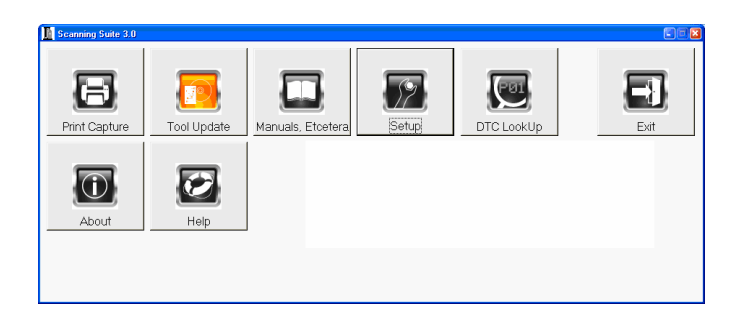

3. The ScanLoader Wizard will open. Click Next to continue.

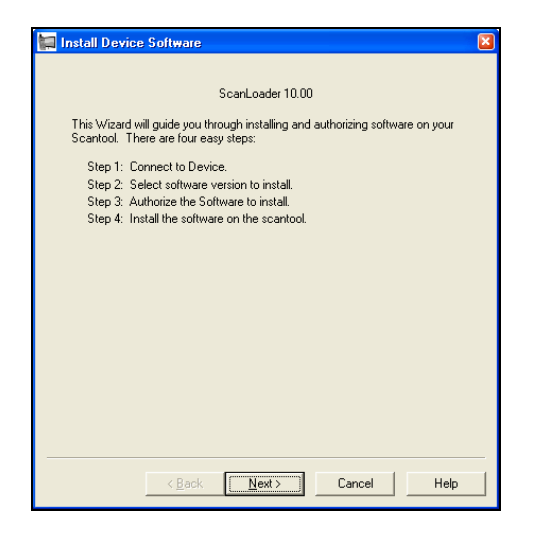

4. Connect your tool to the PC using the USB cable and power the tool on.

3499N Models: In the tool **Main Menu**, arrow down to **System Setup**, press **ENTER**, arrow down to **Program Mode**, and press **ENTER**. Then follow the instructions on the screen to put the tool in **Program Mode**.

When the tool displays **PC PROGRAM MODE**, choose to connect to the tool **Automatically** (recommended) and click **Next**. You can also choose to **Manually** select the USB port and click **Next**.

| 🔚 Install Device Software 🛛 🔀                                                                                                    |
|----------------------------------------------------------------------------------------------------|
| Step 1 of 4: Connect to the device.                                                                                                    |
| <ol> <li>Please connect your Device to the computer and place the Device in<br/>"Program Mode". Refer to the instruction manual for details.</li> </ol> |
| <ol><li>Verify your computer is connected to the internet if you would like to download<br/>the latest files.</li></ol>                                 |
| <ol> <li>Choose to detect the Device manually or to have ScanLoader detect it<br/>automatically.</li> </ol>                                             |
| Detect Device                                                                                                    |
| C Manually                                                                                                    |
|                                                                                                    |
|                                                                                                    |
|                                                                                                    |
| <back next=""> Cancel Help</back>                                                                                                    |

5. Wait while Scanning Suite checks for the newest tool software version.

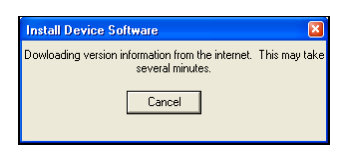

6. Choose which software version you would like to install and click Next.

| 🖬 Install Device Software                                                                                                    | × |
|----------------------------------------------------------------------------------------------------|---|
| Step 2 of 4: Choose Version to Install.                                                                                       |   |
| 1. Choose the version you would like to authorize and install.                                                                |   |
| 2. Press the next button to continue.                                                                                         |   |
|                                                                                                    |   |
| Versions:                                                                                                    |   |
| Tool Model BootUpdate 04/08/2009 English (Download Required)<br>Tool Model Application 04/08/2009 English (Download Required) |   |
|                                                                                                    |   |
|                                                                                                    |   |
|                                                                                                    |   |
| Devices Techthelet                                                                                                    |   |
| Serial Number 1426940                                                                                                    |   |
|                                                                                                    |   |
| <back next=""> Cancel Help</back>                                                                                             |   |
|                                                                                                    |   |

7. Wait while Scanning Suite downloads the version information.

| Install Device Software                                               |               |
|-----------------------------------------------------------------------|---------------|
| Dowloading version information from the internet.<br>several minutes. | This may take |
| Lancel                                                                |               |

**8.** If you are installing a free software update, the software serial number and authorization code is not required. Simply click **Next** to continue.

If you have purchased an update, click the **Open Scanning Suite Update URL** button to obtain your authorization code.

| 🔚 Install Dev                                                               | vice Software                   |                                        |  |  |  |
|-----------------------------------------------------------------------------|---------------------------------|----------------------------------------|--|--|--|
| Step 3 of 4: Au                                                             | uthorize the software to instal | l.                                     |  |  |  |
| Your previous authorization code will authorize this software installation. |                                 |                                        |  |  |  |
| Press the "Next" button to continue installation.                           |                                 |                                        |  |  |  |
| You should<br>reference.                                                    | record the software serial nu   | mber and authorization code for future |  |  |  |
|                                                                             |                                 |                                        |  |  |  |
|                                                                             | Device:                         | Tool Model                             |  |  |  |
|                                                                             | Softrware ID:                   | 53525438                               |  |  |  |
|                                                                             | Lanuage:                        | English                                |  |  |  |
|                                                                             | Device Serial No:               | 1426940                                |  |  |  |
|                                                                             | Software Serial No:             |                                        |  |  |  |
|                                                                             | Authorization Code:             |                                        |  |  |  |
| Open Scanning Suite Update URL                                              |                                 |                                        |  |  |  |
|                                                                             |                                 |                                        |  |  |  |
|                                                                             | < Back                          | xt> Cancel Help                        |  |  |  |

9. Click **Finish** to install the software on your TechScan.

| Install Device Software                                               | × |
|-----------------------------------------------------------------------|---|
| Step 4 of 4: Install the software on the Device.                      |   |
| Press the "Finish" button to start installing software on the device. |   |
|                                                                       |   |
|                                                                       |   |
|                                                                       |   |
|                                                                       |   |
|                                                                       |   |
|                                                                       |   |
|                                                                       |   |
|                                                                       |   |
| < <u>B</u> ack Finish Cancel Help                                     |   |

**10.** Wait while the tool is programmed.

| Programming            |        |                       |
|------------------------|--------|-----------------------|
|                        |        |                       |
|                        |        |                       |
|                        |        |                       |
|                        |        |                       |
|                        |        |                       |
|                        |        |                       |
| Downloading Data       |        |                       |
|                        |        |                       |
| Elapsed Time: 00:09    | Cancel | Remaining Time: 01:38 |
|                        |        |                       |
|                        |        |                       |
|                        |        |                       |
|                        |        |                       |
|                        |        |                       |
| Device in Program Mode |        |                       |

**11.** When the programming is complete, click **Done**.

| Programming                                      |  |
|--------------------------------------------------|--|
|                                                  |  |
|                                                  |  |
|                                                  |  |
|                                                  |  |
|                                                  |  |
|                                                  |  |
| Decement Concerned the december of the Concerned |  |
| Program Successituity downloaded to .Scantool    |  |
|                                                  |  |
| Elapsed Time: 01:04                              |  |
| Done                                             |  |
|                                                  |  |
|                                                  |  |
|                                                  |  |
|                                                  |  |
|                                                  |  |
| Device in Program Mode                           |  |

12. Shut down tool and disconnect it from your PC.

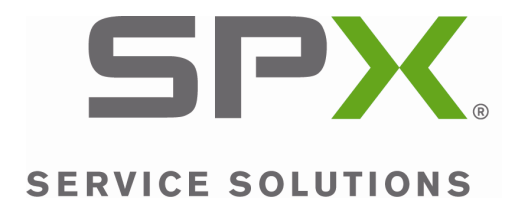

© 2009 SPX. All rights reserved.